IBM ioMemory VSL 4.1.0

IBM.

User Guide for VMware ESXi

# Table of Contents

| Table of Contents   2                                  |  |  |
|--------------------------------------------------------|--|--|
| IBM ioMemory VSL 4.1.0 User Guide for VMware ESXi      |  |  |
| Legal Notices                                          |  |  |
| Introduction                                           |  |  |
| Overview                                               |  |  |
| About the IBM io3 Flash AdapterPlatform                |  |  |
| Performance                                            |  |  |
| Endurance                                              |  |  |
| Reliability                                            |  |  |
| System Requirements                                    |  |  |
| Hardware Requirements                                  |  |  |
| Supported VMware Operating Systems                     |  |  |
| ioMemory VSL Software Installation                     |  |  |
| VMDirectPathIO                                         |  |  |
| Command-Line Installation                              |  |  |
| Installation Overview                                  |  |  |
| Downloading the Software                               |  |  |
| Transferring the ioMemory VSL files to the ESXi Server |  |  |
| Transfer Methods                                       |  |  |
| vCLI Example                                           |  |  |
| Installing the ioMemory VSL on ESXi 5.x                |  |  |
| vCLI Installation12                                    |  |  |
| Command-line Installation                              |  |  |

| Upgrading the Firmware                               |
|------------------------------------------------------|
| Configuration                                        |
| Configuring the Device to Support VM Disks           |
| Modifying a VMware Resource Pool to Reserve Memory16 |
| Performance and Tuning                               |
| Disable CPU Frequency Scaling                        |
| Limiting ACPI C-States                               |
| Setting ACPI C-State Options                         |
| Monitoring and Managing Devices                      |
| Management Tools                                     |
| Stand-alone Tools                                    |
| Data-source Tools                                    |
| Example Conditions to Monitor                        |
| Device Status                                        |
| Temperature                                          |
| Health Reserves Percentage                           |
| Write (Health Reserves) Status                       |
| Device LED Indicator                                 |
| Maintenance                                          |
| Uninstalling the ioMemory VSL Software               |
| Uninstalling the software in ESXi 5.x                |
| Unloading or Disabling the Software Driver           |
| Loading or Enabling the Driver                       |
| Loading or Enabling the ioMemory VSL Driver          |
| Detaching an IBM io3 Flash Adapter                   |
| Disabling Auto-Attach                                |
| Unmanaged Shutdown Issues                            |

| Improving Rescan Times                                        |
|---------------------------------------------------------------|
| Default Fast Rescan                                           |
| Faster Rescans Using Module Parameters                        |
| RMAP Parameter                                                |
| RSORT Parameter                                               |
| Appendix A - Command-line Utilities Reference                 |
| fio-attach                                                    |
| fio-beacon                                                    |
| fio-bugreport                                                 |
| fio-detach                                                    |
| fio-format                                                    |
| fio-pci-check                                                 |
| fio-status                                                    |
| fio-update-iodrive                                            |
| Appendix B - Monitoring the Health of Devices                 |
| Health Metrics                                                |
| Health Monitoring Techniques                                  |
| Software RAID and Health Monitoring                           |
| Appendix C - Using Module Parameters                          |
| Appendix D - Working with ioMemory Devices and VMDirectPathIO |
| IBM Support                                                   |

# IBM ioMemory VSL 4.1.0 User Guide for VMware ESXi

# Legal Notices

© Copyright International Business Machines 2014. All rights reserved.

© Copyright 2006-2014 Fusion-io, Inc. All rights reserved. Fusion-io is a trademark of Fusion-io, Inc.

**Part Number**: D0004698-006\_1 **Published**: July 28, 2014

# Introduction

# Overview

Congratulations on your purchase of an IBM solid-state storage device. This guide explains how to install, troubleshoot, and maintain the software for your IBM io3 Flash Adapters.

# NOTE-

Throughout this manual, when you see a reference to an **IBM io3 Flash Adapter**, you may substitute your particular device(s) from the *Support Devices* list located in the *IBM ioMemory VSL Release Notes*.

# About the IBM io3 Flash AdapterPlatform

The IBM io3 Flash Adapter platform combines ioMemory VSL software (VSL stands for Virtual Storage Layer) with IBM io3 Flash Adapter hardware to take enterprise applications and databases to the next level.

# Performance

The IBM io3 Flash Adapter platform provides consistent microsecond latency access for mixed workloads, multiple gigabytes per second access and hundreds of thousands of IOPS from a single product. The sophisticated IBM io3 Flash Adapter architecture allows for nearly symmetrical read and write performance with best-in-class low queue depth performance, making the IBM io3 Flash Adapter platform ideal across a wide variety of real world, high-performance enterprise environments.

The IBM io3 Flash Adapter platform integrates with host system CPUs as flash memory to give multiple (and mostly idle) processor cores, direct and parallel access to the flash. The platform's cut-through architecture gives systems more work per unit of processing, and continues to deliver performance increases as CPU power increases.

# Endurance

The IBM io3 Flash Adapter platform offers best-in-class endurance in all capacities, which is crucial for caching and write-heavy databases and applications.

# Reliability

The IBM io3 Flash Adapter platform eliminates concerns about reliability like NAND failures and excessive wear. The intelligent, self-healing feature called Adaptive Flashback provides complete, chip-level fault tolerance. Adaptive Flashback technology enables an IBM io3 Flash Adapter product to repair itself after a single chip or a multi-chip failure without interrupting business continuity.

# System Requirements

Please read the IBM ioMemory VSL Release Notes for more information on this release.

# **Hardware Requirements**

- Hardware Requirements: These depend on your device (including device capacity, generation, and configuration). Please see the *IBM io3 Flash Adapter Hardware Installation Guide* for requirements on the following:
  - PCIe Slot
  - Cooling
  - Power
- Supported Devices: Also see the *IBM io3 Flash Adapter Hardware Installation Guide* for a list of supported IBM io3 Flash Adapters.
- **RAM Requirements**: The *IBM ioMemory VSL Release Notes* contains memory (RAM) requirements for this version of the software.

For specific IBM io3 Flash Adapter System x server configuration information and requirements, refer to the following URL: http://www.ibm.com/support/entry/portal/docdisplay?lndocid=SERV-IO3

# Supported VMware Operating Systems

- ESXi 5.1
- ESXi 5.5

# NOTE-

All ESXi updates are supported unless otherwise specified.

# NOTE-

Only SCSI versions of the ioMemory VSL software for ESXi are supported.

# ioMemory VSL Software Installation

# **VMDirectPathIO**

The ESXi ioMemory VSL software is only required if you plan to use the device with the host operating system (for example as a VMFS Datastore or as a caching device). If, however, you are passing the device(s) through (using VMDirectPathIO -- also known as PCI passthrough), you do not need to install the ioMemory VSL software on the ESXi system. Instead, install the ioMemory VSL software on the guest operating system. For example, you would pass the device through to a Windows VM and then install the Windows ioMemory VSL software on that VM (consult the *IBM ioMemory VSL User Guidefor Windows* for installation and user instructions).

There are special considerations when passing through an IBM io3 Flash Adapter, for more information, see <u>See Working with ioMemory Devices and VMDirectPathIO on page 49</u> before proceeding with passing through the device.

# **Command-Line Installation**

Unless you use VUM, you will need to use a command-line interface to install the ioMemory VSL software. In order to manage the IBM io3 Flash Adapters and ioMemory VSL software, you **must** use a Command-Line Interface (CLI).

VMware provides the **vCLI** (vSphere Command-Line Interface) to run against your ESXi system. You should install a vCLI package on a physical machine running Linux or Windows. For more information on VMware's vCLI, see <u>http://www.vmware.com/support/developer/vcli/</u>

# Attention!

We do not recommend using the vCLI within a virtual machine that is hosted on your ESXi system. The ioMemory VSL software installation and configuration processes involve rebooting the host.

You may choose to use the **TSM** (Tech Support Mode), also known as **Shell** or **SSH** (when used remotely), instead of the vCLI to install the ioMemory VSL software. The TSM/Shell may be required for managing/troubleshooting your device with the command-line utilities.

# Attention!

VMware suggests that the TSM only be used "for the purposes of troubleshooting and remediation." VMware recommends using the vSphere Client or any other VMware Administration Automation Product to perform routine ESXi host configuration tasks that do not involve a troubleshooting scenario. For more information visit VMware's Knowledge Base article on using this mode: <a href="http://kb.vmware.com/kb/1017910">http://kb.vmware.com/kb/1017910</a>.

# Installation Overview

- Download the latest version of the software at <u>http://www.ibm.com/support/entry/portal/docdisplay?lndocid=MIGR-65723</u> (follow that link and then select IBM High IOPS and io3 software matrix).
- If you have a previous version of the ioMemory VSL software installed, you must uninstall the ioMemory VSL software and the utilities. See See Uninstalling the ioMemory VSL Software on page 24 for instructions. Once you have uninstalled the software, return to this page.

# Attention!

This version of the ioMemory VSL software only supports third generation devices (such as io3 Enterprise Value Adapters and io3 Enterprise Adapters, and it does not support devices that were compatible with ioMemory VSL software version 3.x.x or earlier.

- 3. Install the ioMemory VSL software and command-line utilities.
- 4. Reboot the ESXi system; this will load the ioMemory VSL software driver and attach the IBM io3 Flash Adapter(s).
- 5. Determine if you need to upgrade the firmware to the latest version, see <u>See Upgrading the Firmware</u> on page 13.
- 6. Follow the instructions in See Configuring the Device to Support VM Disks on page 15.

#### **Attention!**

The IBM io3 Flash Adapter is meant to be used as a data storage disk or caching device. Installing an ESXi operating system and booting from the ioMemory device is not supported. ESXi installers may permit you to install the ESXi OS on an ioMemory device. This is not supported, and the installation will fail on reboot.

# Downloading the Software

Download the installation packages to a remote machine (preferably one that has the vCLI and/or vSphere client installed).

The ioMemory VSL software is available as an offline bundle from <a href="http://www.ibm.com/support/entry/portal/docdisplay?lndocid=MIGR-65723">http://www.ibm.com/support/entry/portal/docdisplay?lndocid=MIGR-65723</a> (follow that link and then select **IBM High IOPS and io3 software matrix**). Navigate to the appropriate folder for your operating system.

Example offline bundle to download:

• scsi-iomemory-vsl4\_<version>.offline-bundle.zip

# Attention!

The offline bundle may be within a .zip archive: iomemory-vsl4-<version>.zip

# Firmware

Also download the firmware archive file, for example:

fio-firmware-highiops-<version>.<date>.fff

#### libvsl Package

We recommend downloading and installing the VSL management library. This library is required if you decide to use a remote management tool based on the SMI-S interface. For more information on these tools see See Monitoring and Managing Devices on page 19. Example filename:

• libvsl-1.0.0-5X-offline-bundle.<version>.zip

# Transferring the ioMemory VSL files to the ESXi Server

You will need to transfer the firmware file to the ESXi host. Also, depending on your ESXi version and your preferred installation method, you may need to transfer the two bundle installation files to the host as well. We recommend transferring all the files at this point, and then choosing the installation method later.

Whichever method you choose for transferring the file(s), we recommend saving the file(s) to a datastore on the host. The example paths to the bundles and firmware in this guide will show them located in a bundles directory on a datastore:

/vmfs/volumes/<datastore>/bundles/

Where <datatstore> is the name of the datastore.

# **Transfer Methods**

You may transfer the file(s) using one of many methods, including:

- vSphere Client (Datastore Browser, Upload Files)
- vCLI vifs command
- SCP (using SSH)

The file(s) can be copied to the host from your remote machine, or from an NFS share.

# vCLI Example

Described below are the steps for transferring files to the ESXi host using vCLI

- 1. On your remote machine, make sure you have downloaded the appropriate files, and take note of their location.
- 2. Choose an available datastore (with at least 200MB of available storage) on the hypervisor that you will use to temporarily store the bundles.
- 3. Create a directory in the datastore named bundles using the vifs remote command:

vifs --server <servername> --mkdir "[<datastore>]bundles"

The brackets ([]) and quotes ("") are required. Substitute your datastore name for the <datastore> variable.

# NOTE-

You will be prompted to enter the username and password for the ESXi host. For convenience, you can add the following options to each command:

--username <username> --password <password>

# Attention!

#### vCLI in Windows

When using the vCLI in Windows, many of the commands are slightly different. Most of the commands end with .pl. Throughout this document, when you run the vCLI in Windows, be sure to include the .pl to the command. This command would be:

vifs.pl --server <servername> --mkdir "[<datastore>]bundles"

4. Use the following example command line to transfer the file(s) one by one to the bundles directory of the datastore:

```
vifs --server <servername> --put "<path-on-local-machine>/<filename>"
"[<datastore>]bundles/<filename>"
```

Where <filename> is the full filename, for example:

- fio-firmware-highiops-<version>.<date>.fff
- iomemory-vsl4\_<version>.offline-bundle.zip.

# Installing the ioMemory VSL on ESXi 5.x

# NOTE-

#### VUM Installation

These instructions describe how to install the ioMemory VSL on a single hypervisor. However, if you are familiar with, and use, the VMware Update Manager (VUM) plugin for the Virtual Center Server (vCenter Server), you can use that to install the ioMemory VSL on multiple hosts. Please see the vCenter Server documentation for more details on VUM.

#### Attention!

#### Uninstall

Uninstall the previous version of the ioMemory VSL software before you install this version. See

See Uninstalling the ioMemory VSL Software on page 24 for more information on uninstalling the software.

You may choose to install the software using the vCLI or Shell (SSH). Whether you use the Shell or vCLI, you must first transfer the files to a datastore on the ESXi host.

#### Attention!

The offline bundle may be within a .zip archive: iomemory-vsl4-<version>.zip. Unpack the offline bundle for installation.

# vCLI Installation

1. Install the bundle by running the following command against your ESXi 5.x system using the vCLI:

esxcli --server <servername> software vib install -d <offline-bundle>

Where <offline-bundle> is the **absolute path** to the offline bundle on the hypervisor host. For example, if the offline bundle is in the bundles directory of a datastore with the name of datastore1, the (local) path would be:

```
/vmfs/volumes/datastore1/bundles/iomemory-vsl4_<version>.offline-
bundle.zip
```

#### Attention!

This absolute path must begin with a forward slash (/) or ESXi will return an error message.

- a. If you also wish to install the libvsl offline bundle, repeat the above step using the path to the libvsl offline bundle.
- 2. Reboot your ESXi system.

The ioMemory VSL and command-line utilities are installed on the host.

# Command-line Installation

1. Install the bundle by running the following command against your ESXi 5.x system using TSM/SSH:

esxcli software vib install -d <offline-bundle>

Where <offline-bundle> is the **absolute path** to the offline bundle on the hypervisor host. For example, if the offline bundle is in the bundles directory of a datastore with the name of datastore1, an example (local) path would be:

/vmfs/volumes/datastore1/bundles/iomemory-vsl4\_<version>.offlinebundle.zip

- a. If you also wish to install the libvsl offline bundle, repeat the above step using the path to the libvsl offline bundle.
- 2. Reboot your ESXi system

The ioMemory VSL and command-line utilities are installed on the host. Continue on to See Upgrading the Firmware on page 13.

# Upgrading the Firmware

With the ioMemory VSL software loaded, you need to check to ensure that the IBM io3 Flash Adapter's firmware is up-to-date and then update the firmware if needed. You can do this with the command-line utilities.

#### NOTE-

Make sure you have downloaded the firmware archive file that goes with this version of the ioMemory VSL software.

#### Attention!

Do not attempt to downgrade the firmware on any IBM io3 Flash Adapter, doing so may void your warranty.

#### Attention!

When installing a new IBM io3 Flash Adapter along with existing devices, you must upgrade all of the currently installed devices to the latest available versions of the firmware and ioMemory VSL software before installing the new devices. Consult the *IBM ioMemory VSL Release Notes* for this ioMemory VSL software release for any upgrade considerations.

# **Attention!**

# **Upgrading Guest OS**

If you are using your IBM io3 Flash Adapter within a guest OS (for example, using VMDirectPathIO), you must power cycle the host server after you upgrade the device(s). Just restarting the virtual machine will not apply the the firmware update.

More information on these command-line utilities is available in <u>See Command-line Utilities Reference on</u> page 32. All command-line utilities require TSM enabled. Follow these steps to upgrade the firmware:

- 1. Run the fio-status utility and examine the output. See <u>See fio-status on page 39</u> for usage information.
  - If any device is in minimal mode and the reason is outdated firmware then you must update the firmware.
  - If the a device is not in minimal mode, but the firmware listed for that device is a lower

number than the latest firmware version available with this version of the ioMemory VSL software, then the firmware is old, but not outdated.

2. If the firmware is old or outdated, update it using the fio-update-iodrive utility. See <u>See fio-update-iodrive on page 41</u> for complete information and warnings.

# Configuration

Once you have your IBM io3 Flash Adapter and ioMemory VSL software installed and loaded, and the firmware on the device is current, you may need to configure the device and/or software. This section outlines some of the common configurations that you may need to consider.

# Configuring the Device to Support VM Disks

# **Attention!**

# 512B Sector Sizes

ESXi VMFS requires 512B physical sector sizes. Depending on your device type and how it has been used, you many need to format it to 512B sectors. You may want to run fio-format utility against all of the devices in the system.

• If needed, format the device to 512B physical sector sizes.

# Attention!

Formatting the device will erase all user data, see <u>See fio-format on page 36</u> for full information.

• Run the following command in the SSH/TSM:

fio-format /dev/fct\*

Within the vSphere Client, select the **Configuration** tab. Under **Hardware** click **Storage**, then click **Add Storage** located on the top right corner. The Add Storage wizard will appear. Use this wizard to configure the device.

For more information, and an explanation of options (including setting the VM File System Block Size), consult your vSphere documentation.

# NOTE-

You can also create a VMFS datastore using fdisk and vmkfstools in the Tech Support Mode (TSM) (directly on the ESXi host), however this method is not supported by VMware.

# Attention!

The type of virtual disk we recommend is "thick." A "thin" provisioning will conserve space, but may degrade performance significantly.

Once the storage has been added and configured, it is now possible to store virtual machines on the IBM io3 Flash Adapter(s).

# Modifying a VMware Resource Pool to Reserve Memory

Under certain circumstances, the ESXi operating system may temporarily require most, if not all, of the RAM available on the system, leaving no memory for the ioMemory VSL software.

# NOTE-

For example, a host running VMware View may need to rapidly provision multiple VDI images. This may happen so quickly that the host memory is temporarily exhausted.

If the VMs starve the ioMemory VSL software of RAM, the IBM io3 Flash Adapter(s) may go offline or stop processing requests. To address this use case, follow the procedure and guidelines below for limiting memory consumed by the VMs.

As a starting point, we recommend limiting RAM available to the VMs equal to: Total Host RAM - RAM equivalent to 0.5% of the total IBM io3 Flash Adapter capacity (see the **Example Scenario** below for more information on this calculation). Set this limit by modifying the user pool.

# Attention!

The exact amount to limit is workload dependent, and will require tuning for specific use cases. If 0.5% is not enough, consult the RAM requirements in the *IBM ioMemory VSL Release Notes* for an idea of how much RAM the VSL may use in worst-case scenarios.

#### To modify the user pool, follow the steps below, using the vSphere client:

- 1. Click the Summary tab in the vSphere client to view the current memory usage and capacity.
  - Also visible is the total IBM io3 Flash Adapter datastore capacity, make note of that capacity.
- 2. Navigate to the user Resource Allocation window:
  - a. Select the host -> Configuration tab -> Software pane -> System Resource Allocation link -> Advanced link
  - b. The System Resource Pools appear.
  - c. Select the user node under the host tree.
  - d. The details for the user appear below, click the Edit settings link.
  - e. The user Resource Allocation window appears.
- 3. Limit the Memory allocated to the VMs.
  - a. Under **Memory Resources**, clear the **Unlimited** checkbox so you can set the limit for memory resource allocation.
  - b. You can now set the limit on VM memory consumption.

# **Example Scenario:**

An ESXi host has

- Memory capacity of 36852MB
- Total IBM io3 Flash Adapter datastore capacity of 1000GB (or approximately 100000MB).

100000MB device capacity \* 0.5% of device capacity ~ 5000MB of RAM equivalent.

36852MB total memory capacity - 5000MB free = 31852MB of memory limited to the host. The new value under Limit in Memory Resources would be 31852MB

# Performance and Tuning

IBM io3 Flash Adapters provide high bandwidth, high Input/Output per Second (IOPS), and are specifically designed to achieve low latency.

As IBM io3 Flash Adapters improve IOPS and low latency, the device performance may be limited by operating system settings and BIOS configuration. These settings may need to be tuned to take advantage of the revolutionary performance of IBM io3 Flash Adapters.

While IBM io3 Flash Adapters generally perform well out of the box, this section describes some of the common areas where tuning may help achieve optimal performance.

# **Disable CPU Frequency Scaling**

Dynamic Voltage and Frequency Scaling (DVFS) are power management techniques that adjust the CPU voltage and/or frequency to reduce power consumption by the CPU. These techniques help conserve power and reduce the heat generated by the CPU, but they adversely affect performance while the CPU transitions between low-power and high-performance states.

These power-savings techniques are known to have a negative impact on I/O latency and IOPS. When tuning for performance, you may benefit from reducing or disabling DVFS completely, even though this may increase power consumption.

DVFS, if available, is often configurable as part of your operating systems power management features as well as within your system's BIOS interface. Within the operating system and BIOS, DVFS features are often found under the Advanced Configuration and Power Interface (ACPI) sections; consult your computer documentation for details.

# **Limiting ACPI C-States**

Newer processors have the ability to go into lower power modes when they are not fully utilized. These idle states are known as ACPI C-states. The C0 state is the normal, full power, operating state. Higher C-states (C1, C2, C3, etc.) are lower power states.

While ACPI C-states save on power, they can have a negative impact on I/O latency and maximum IOPS. With each higher C-state, typically more processor functions are limited to save power, and it takes time to restore the processor to the CO state.

When tuning for maximum performance you may benefit from limiting the C-states or turning them off completely, even though this may increase power consumption.

# Setting ACPI C-State Options

If your processor has ACPI C-states available, you can typically limit or disable them in the BIOS interface (sometimes referred to as a Setup Utility). APCI C-states may be part of of the Advanced Configuration and Power Interface (ACPI) menu. Consult your computer documentation for details.

# **Monitoring and Managing Devices**

IBM provides many tools for managing your IBM io3 Flash Adapters. These tools will allow you to monitor the devices for errors, warnings, and potential problems. They will also allow you to manage the devices including performing the following functions:

- Firmware upgrades
- Low-level formatting
- Attach and detach actions
- Device status and performance information
- Configuring Swap and Paging
- Generating bug reports

# **Management Tools**

IBM has provided several tools for monitoring and managing IBM io3 Flash Adapters. These include standalone tools that require no additional software and data-source tools that can be integrated with other applications.

Consider the descriptions of each tool to decide which tool (or combination of tools) best fits your needs.

# **Attention!**

The ioMemory VSL software does print some error messages to the system logs, and while these messages are very useful for troubleshooting purposes, the ioMemory VSL software log messages are not designed for continual monitoring purposes (as each is based on a variety of factors that could produce different log messages depending on environment and use case). For best results, use the tools described in this section to regularly monitor your devices.

# Stand-alone Tools

• TSM Command-line Utilities: These utilities are installed with the ioMemory VSL software and are run manually in a terminal. In order to use these utilities on ESXi, the Shell/TSM (Tech Support Mode) must be enabled. The fio-status utility provides status for all devices within a host. The other utilities allow you to perform other management functions. See <u>See Command-line Utilities</u> <u>Reference on page 32</u> for full details.

# **Data-source Tools**

These data-source tools provide comprehensive data, just like the stand-alone tools, but they do require integration with additional software. At a minimum, some tools can interface with a browser. *However, the benefit of these tools is that they can be integrated into existing management software that is customized for your organization.* 

These tool packages and documentation are also available as separate downloads (separate from the ioMemory VSL software packages).

- SMI-S CIM Provider: The CIM provider allows you to monitor and manage your devices using the Common Information Model. You can use a normal CIM browser, or customize your existing application to interface with the CIM provider.
  - Optional Remote SMI-S Scripts: These optional scripts provide remote management of the software and devices without enabling Tech Support Mode (TSM) or logging in to the COS. These scripts integrate with the CIM provider and together the two tools make a complete solution.

# **Example Conditions to Monitor**

This section gives examples of conditions you can monitor. It is intended as an introduction and not as a comprehensive reference. These conditions will have slightly different names, states, and values, depending on the tool you choose. For example, an SNMP MIB may have a different name than a SMI-S object or an API function.

In order to properly monitor these conditions, you should become familiar with the tool you choose to implement and read the documentation for that tool. You may also discover additional conditions that you wish to frequently monitor.

For quick reference, the possible states/values of these conditions are described as Normal (GREEN), Caution/Alert (YELLOW), or Error/Warning (RED). You may implement your own ranges of acceptable states/values, especially if you use a data-source tool.

# **Device Status**

All of the monitoring tools return information on the status of the IBM io3 Flash Adapters, including the following states:

| GREEN  | Attached                                                                             |
|--------|--------------------------------------------------------------------------------------|
| YELLOW | Detached, Busy (including: Detaching, Attaching, Scanning, Formatting, and Updating) |
| RED    | Minimal Mode, Powerloss Protect Disabled                                             |

If the device is in Minimal Mode, the monitoring tool can display the reason for the Minimal Mode status.

# **Required Actions**

If the device is in Minimal Mode, the action will depend on the reason. For example, if the reason is outdated firmware, then you will need to update the firmware.

# Temperature

IBM io3 Flash Adapters require adequate cooling. In order to prevent thermal damage, the ioMemory VSL software will start throttling write performance once the on-board controller reaches a specified temperature. If the controller temperature continues to rise, the software will shut down the device once the controller temperature reaches the maximum operating temperature.

These temperatures depend on the device. Newer IBM io3 Flash Adapters have higher thermal tolerances. Consult the *IBM io3 Flash Adapter Hardware Installation Guide* to determine the thermal tolerances of all

devices you will monitor. This table uses the controller thermal tolerances for newer devices (79°C throttling, 85°C shutdown).

| GREEN  | <79°C   |
|--------|---------|
| YELLOW | 79-84°C |
| RED    | 85°C    |

You may wish to shift the conditions by a few degrees so the <u>YELLOW</u> condition exists before throttling occurs. For example:

| GREEN  | <75°C   |
|--------|---------|
| YELLOW | 75-83°C |
| RED    | 83°C    |

# Attention!

# NAND Temperature

IBM io3 Flash Adapters also report the temperature of the NAND. This is also a critical temperature to monitor. Consult the *IBM io3 Flash Adapter Hardware Installation Guide* to see if your device reports this temperature and to see the temperature thresholds.

# **Required Actions**

If the temperature is at or approaching the **YELLOW** condition, thermal mitigation steps may be necessary. Evaluate the server environment and system requirements necessary to operate the IBM io3 Flash Adapters. Server operating conditions are documented in the user guides for the server and the requirement to operate IBM io3 Flash Adapters is at the following website, which may include updates to uEFI and IMM code levels:

http://www.ibm.com/support/entry/portal/docdisplay?Indocid=SERV-IO3

# Health Reserves Percentage

IBM io3 Flash Adapters are highly fault-tolerant storage subsystem with many levels of protection against component failure and the loss nature of solid-state storage. As in all storage subsystems, component failures may occur.

By pro-actively monitoring device age and health, you can ensure reliable performance over the intended product life. The following table describes the Health Reserve conditions.

| GREEN  | >10%  |
|--------|-------|
| YELLOW | 0-10% |
| RED    | 0%    |

At the 10% healthy threshold, a one-time warning is issued. At 0%, the device is considered unhealthy. It enters *write-reduced* mode. After the 0% threshold, the device will soon enter *read-only* mode.

For complete information on Health Reserve conditions and their impact on performance, see <u>See</u> Monitoring the Health of Devices on page 45.

# **Required Actions**

The device needs close monitoring as it approaches 0% reserves and goes into write-reduced mode, which will result in reduced write performance. Prepare to replace the device soon.

# Write (Health Reserves) Status

In correlation with the Health Reserves Percentage, the management tools will return write states similar to these:

| GREEN  | Device is healthy                                                                              |
|--------|------------------------------------------------------------------------------------------------|
| YELLOW | Device is getting close to entering reduced write mode.                                        |
| RED    | Device has entered reduced-write or read-only mode to preserve the flash from further wearout. |

# **Required Actions**

The device needs close monitoring as it approaches 0% reserves and goes into write-reduced mode, which will result in reduced write performance. Prepare to replace the device soon.

# **Device LED Indicator**

If you have physical access to the devices and depending on your device configuration, you can use the LED indicator on the bracket to monitor their status.

If your device has one LED, it should be similar to this configuration:

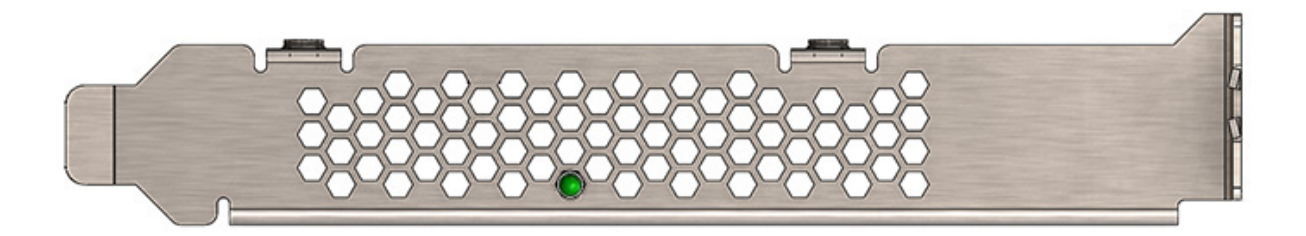

This table explains the information that the LED conveys:

| LED | Indications                        | Notes |
|-----|------------------------------------|-------|
| LIT | Power is on and driver is working. |       |

| FLASHING<br>(Fast) | Read and/or write activity.                                                                                 | The faster flashing only indicates activity, it does not<br>reflect the amount of data that is read or written. The<br>flashing may not indicate reads from empty sectors (all<br>zeros). |
|--------------------|----------------------------------------------------------------------------------------------------|----------------------------------------------------------------------------------------------------|
| FLASHING<br>(Slow) | Location beacon.                                                                                            | Use the fio-beacon utility to initiate this behavior.                                                                                                    |
| OFF                | This indicates one of the<br>following: Power is off, driver<br>is not loaded, or driver is not<br>working. | Check fio-status to see if device is attached and there are no errors.                                                                                                    |

# Maintenance

This section explains additional software maintenance functions not covered in the sections <u>See</u> Configuration on page 15 and <u>See Monitoring and Managing Devices on page 19</u>.

In ESXi, some of these maintenance tasks are only accessible through VMware's Tech Support Mode (also known as Shell/SSH).

# Attention!

VMware suggests that the TSM only be used "for the purposes of troubleshooting and remediation." VMware recommends using the vSphere Client or any other VMware Administration Automation Product to perform routine ESXi host configuration tasks that do not involve a troubleshooting scenario. For more information visit VMware's <u>Knowledge Base article</u> on using this mode.

# Uninstalling the ioMemory VSL Software

# Attention!

This version of the ioMemory VSL software only supports third generation devices (such as io3 Enterprise Value Adapters), and it does not support devices that were compatible with ioMemory VSL software version 3.x.x or earlier.

# Attention!

You must uninstall all previous versions of the ioMemory VSL software before you install the lastest version.

# Uninstalling the software in ESXi 5.x

To uninstall the ioMemory VSL package, run this command using the vCLI from a **remote machine** (remove --server <servername> if you are on the host CLI):

1. Remove the VIB containing the driver & utilities:

# **Block version command:**

```
esxcli --server <servername> software vib remove -n block-iomemory-
vsl
```

SCSI version command:

esxcli --server <servername> software vib remove -n scsi-iomemory-vsl

# Unloading or Disabling the Software Driver

If you need to diagnose or troubleshoot a problem, you may need to unload or disable the ioMemory VSL software. Both methods will take the ioMemory VSL software offline, however we recommend disabling the ioMemory VSL software autoload and rebooting rather than unloading the ioMemory VSL driver.

# Attention!

You **must** properly unmount and detach all IBM io3 Flash Adapters before unloading the ioMemory VSL driver. However if you disable autoload and then reboot, the devices will safely unmount and detach on shutdown and then not auto attach or mount on boot.

If you must unload the driver (and detach an IBM io3 Flash Adapter), carefully read all of the warnings in <u>See fio-detach on page 35</u> (or the optional remote management documentation) before running the detach utility. Failure to follow the instructions may cause errors, data loss and/or corruption.

Again, we recommend disabling autoload rather than directly unloading the driver.

# Disabling the ioMemory VSL software Autoload

The ioMemory VSL driver automatically loads by default when the operating system starts. By disabling the autoload and rebooting, the ioMemory VSL software will be offline.

To disable driver auto-load, run these commands in TSM then reboot the system:

```
$ esxcfg-module --disable iomemory-vsl4
```

# NOTE-

If you disable the driver autoload in ESXi 5.1 or newer, you also disable the ability to directly load the driver. You will need to re-enable the driver to load the driver.

This prevents the ioMemory VSL driver from loading on boot, so the device won't be available to users. However, all other services and applications are available.

# Unloading the ioMemory VSL Driver

If you need to unload the driver for diagnostic or troubleshooting purposes, you **must** properly unmount and detach all IBM io3 Flash Adapters.

To unload the ioMemory VSL driver, run this commands in TSM:

vmkload mod -u iomemory-vsl4

# Loading or Enabling the Driver

# Loading or Enabling the ioMemory VSL Driver

If you have previously disabled driver autoload, you may want to re-enable it and then reboot. Otherwise, you may bring the driver online by loading directly. If you load the driver, you will need to re-attach the IBM io3 Flash Adapters in your system. See See fio-detach on page 35 for more information.

# NOTE-

If you disable the driver autoload in ESXi 5.1 or newer, you also disable the ability to directly load the driver. You will need to re-enable the driver to load the driver.

If you enable driver autoload and then reboot, the IBM io3 Flash Adapters should attach automatically (unless you have disabled auto attach, see below).

# NOTE-

Depending on your situation, you may want to both re-enable driver autoload (to ensure that the ioMemory VSL driver will load on the next boot) and directly load the driver to bring it online immediately.

# **Enabling ioMemory VSL Driver Autoload**

To enable the ioMemory VSL driver (on boot) after maintenance, run these commands in TSM and reboot the system.

```
$ esxcfg-module --enable iomemory-vsl4
```

After a reboot, if the driver is enabled, then it will appear in the modules listed when this command is run:

```
$ esxcfg-module --query
```

# Loading the ioMemory VSL Driver

To immediately load the ioMemory VSL software, run the following command:

vmkload mod iomemory-vsl4

This command loads the driver with default parameters (even if you have modified the parameters). You can force the driver to load with modified perameters, for example:

vmkload mod iomemory-vsl4 auto attach=0

See See Using Module Parameters on page 47 for a list of these parameters.

# Detaching an IBM io3 Flash Adapter

We do not recommend detaching IBM io3 Flash Adapters that are used as datastores. The best practice is to:

- 1. Disable auto-attach (see the next sub-section)
- 2. Reboot
- 3. Perform the necessary maintenance operations
- 4. Re-enable auto-attach
- 5. Then reboot again.

If you must detach an IBM io3 Flash Adapter, carefully read all of the warnings in <u>See fio-detach on page</u> <u>35</u> (or the optional remote management documentation) before running the detach utility. Failure to follow the instructions may cause errors, data loss and/or corruption.

# **Disabling Auto-Attach**

When the ioMemory VSL software is installed, it is configured to automatically attach any devices when the ioMemory VSL software is loaded. Sometimes you may want to disable the auto-attach feature (to assist in troubleshooting or diagnostics).

To load the ioMemory VSL software on boot with auto-attach disabled, set the auto\_attach parameter equal to 0 using the vCLI:

esxcfg-module -s 'auto attach=0' iomemory-vsl4

This will not be enforced until you reboot the system. To enable auto-attach, set the parameter back to 1.

# **Unmanaged Shutdown Issues**

Unmanaged shutdowns due to power loss or other circumstances can force the IBM io3 Flash Adapter to perform a consistency check during the restart. This may take several minutes to complete.

#### Attention!

Check fio-status after a crash to see if the devices are in an "Attaching" state.

Although data written to the IBM io3 Flash Adapter is not lost due to unmanaged shutdowns, important data structures may not have been properly committed to the device. This consistency check (also called a rescan) repairs these data structures.

# Improving Rescan Times

The rescan of the device (also called a consistency check) the ioMemory VSL software performs after an unmanaged shutdown may take an extended period of time depending on the total capacity of the device(s) that the ioMemory VSL software needs to scan.

# Default Fast Rescan

By default, all IBM io3 Flash Adapters formatted with the fio-format utility are formatted to have improved rescan times. You can disable this default fast rescan by reformatting the device and using the -R option.

Disabling this feature will reclaim some reserve capacity that is normally set aside to help improve rescan times.

If you leave the default fast rescan feature in place you can also take further steps to improve rescan times by implementing one of the following module parameters.

# Faster Rescans Using Module Parameters

These two module parameters require the default fast rescan formatting structure, and they also use system memory (RAM) to help improve rescan times. The extra memory enables the rescan process to complete faster, which reduces downtime after a hard shutdown. This memory allocation is only temporary and is freed up after the rescan process is complete.

If you decide to use one of these parameters, you will need to set the upper limit of RAM used by that parameter. To do this, you will need to determine how much RAM each parameter may use in your scenario, how much system RAM is available, and (therefore) which parameter is more suited for your use case.

For more information on setting module parameters, see See Using Module Parameters on page 47.

Here is a quick comparison of the two parameters:

- RMAP Parameter
  - Fastest: This improvement results in the fastest rescan times.
  - Less Scalable: (All or nothing.) This parameter requires enough RAM to function. If the RAM limit is set too low, then the ioMemory VSL software will not use RMAP at all, and it will revert back to the default fast rescan process.
  - **Target Scenario**: This parameter will improve any use case if there is enough RAM available for the parameter. It is more suited for smaller capacity IBM io3 Flash Adapters and/or systems with fewer IBM io3 Flash Adapters installed. We also recommend it for devices that have been used for many small random writes.

#### • **RSORT** Parameter

- Faster: This improves rescan times over the default fast rescan process.
- **Scalable**: With this parameter, the ioMemory VSL softwareworks with the system RAM to improve rescan times until it reaches the RAM limit set in the parameter. At that point, the software reverts back to the default fast rescan process.
- Target Scenario: This parameter will improve rescan times in any use scenario. It is especially useful in systems with multiple IBM io3 Flash Adapters and/or larger-capacity IBM io3 Flash Adapters. We also recommend it when IBM io3 Flash Adapters are used to store databases.

#### **RMAP** Parameter

The rmap\_memory\_limit\_MiB parameter sets the upper memory (RAM) limit (in mebibytes) used by the ioMemory VSL software to perform the RMAP rescan process. You should only use this option if you have

enough memory for all of your IBM io3 Flash Adapters in the system. If you do not have enough memory to use this option, use the RSORT parameter instead.

Because this parameter requires a set amount of memory, it often works best with fewer IBM io3 Flash Adapters and/or smaller-capacity IBM io3 Flash Adapters in a system, but the determining factor is how much memory is in the system and whether there is enough to set the appropriate memory limit.

This parameter requires 4.008 bytes of RAM per block of IBM io3 Flash Adapter capacity.

- 1. First determine the number of blocks that are formatted for each device.
  - a. This information is visible when you format the device using the fio-format utility.
  - b. Or you can estimate the number of blocks using the device capacity and the formatted sector size.

This example shows a quick estimation of the number of blocks on a 1000GB device with 512B size sectors (2 blocks per KB):

1000GB \* 1000MB/GB \* 1000KB/MB \* 1000B/KB \* 1 Block/512B = 1, 953,125,000 Blocks

- 2. Multiply the number of blocks by 4.008 bytes of RAM per block (and translate that into MiB) to determine the memory limit that is required for this parameter to function.
  - a. In the example above there were about 1.95 billion blocks:

1,953,125,000 Blocks \* 4.008B/Block \* 1KiB/1024B \* 1MiB/1024KiB = ~74656MiB of RAM

b. In this example, you would need about 7465 MiB of RAM available in your system for a 1000GB IBM io3 Flash Adapter formatted for 512B sectors, and you would need to set the RMAP parameter to 7500.

#### NOTE-

#### **Default Value**

The RMAP parameter is, by default, set to 3100. It is set to this low default value so the rescan process does not use all of the RAM in systems that have less available memory.

- If the RMAP value is too low for the number of IBM io3 Flash Adapter blocks in the system, then the ioMemory VSL software will not use the RMAP process to improve rescan times, it will just use the default fast rescan process. (RMAP is an all-or-nothing setting.)
- If you don't have enough system memory to use the RMAP parameter, consider using the RSORT parameter. The RSORT parameter will use its RAM limit to improve the

rescan process, and then the ioMemory VSL softwarerevert to the default fast rescan process to finish the consistency check.

3. Set the module parameter to the value you have determined. See <u>See Using Module Parameters on</u> page 47 for more information on setting parameters.

#### **RSORT** Parameter

The rsort\_memory\_limit\_MiB parameter sets the memory (RAM) limit used by the ioMemory VSL software to perform the RSORT rescan process. The RSORT rescan process is faster than the default rescan process and we recommend using it to rescan devices that are used datastores for databases.

If this parameter is given any memory limit, the ioMemory VSL software will use the RSORT process until either the rescan is done or it consumes the memory limit. If the process runs out of memory, it will revert to the default fast rescan process. However, in order to optimize the use of this process, you can calculate the target RAM usage and set the limit based on that target. There is no penalty for setting a high limit, the RSORT process will only use the RAM it needs (up to the limit that is set).

This target is based on 32 bytes per write extent. For example, if your database writes 16KB at a time, there is one write extent per 16KB of IBM io3 Flash Adapter capacity.

#### NOTE-

#### **Blocks per Write Extent**

One measure of the the benefits of the RSORT process is to see how many blocks are written per write extent. The RSORT process improves rescan times over the default fast rescan process on when a device has 8 or more blocks written per extent. For example, if your IBM io3 Flash Adapter is formatted to 512B sector sizes (2 blocks per KB), and your database writes in 8KB chunks, then your database writes 16 blocks per write extent and RSORT would improve the rescan times.

- 1. First determine the number of blocks that are formatted for each device.
  - a. This information is visible when you format the device using the fio-format utility.
  - b. Or you can estimate the number of blocks using the total device capacities and their formatted sector sizes.

This example shows a quick estimation of the number of blocks on 1000GB of IBM io3 Flash Adapter capacity with 512B size sectors (2 sectors per KB):

1000GB \* 1000MB/GB \* 1000KB/MB \* 1000B/KB \* 1 Block/512B = 1, 953,125,000 Blocks

- 2. Divide the number of blocks by the write extents per block to determine the total possible number of write extents on the device(s).
  - a. In the example above there were 1.95 billion blocks. We will assume 16KB write extents (32 blocks per write on 512B sectors):

```
1,953,125,000 Blocks * 1 Write Extent/32 Blocks = 61,035,156 Writes
```

- 3. Multiply the number of writes by 32 bytes of RAM per write (and translate that into MiB) to determine the memory target for this parameter.
  - a. In the example above there were 61 million write extents:

```
61,035,156 Writes * 32B/Write * 1KiB/1024B * 1MiB/1024KiB = ~1863MiB of RAM
```

b. In this example, you would want to set the RSORT limit to about 2300 MiB of RAM available in your system for 1000GB of IBM io3 Flash Adapter capacity formatted for 512B sectors.

# NOTE-

**Default Value** The RMAP parameter is, by default, set to 0m and it has a maximim of 100000 (100GiB).

4. Set the module parameter to the value you have determined. See <u>See Using Module Parameters on</u> page 47 for more information on setting parameters.

# **Appendix A - Command-line Utilities Reference**

These command-line utilities are only accessible through VMware's **Tech Support Mode** (also known as Shell/TSM) on ESXi and the Console Operating System (COS) on ESX.

#### Attention!

VMware suggests that the TSM only be used "for the purposes of troubleshooting and remediation." VMware recommends using the vSphere Client or any other VMware Administration Automation Product to perform routine ESXi host configuration tasks that do not involve a troubleshooting scenario. For more information visit VMware's <u>Knowledge Base article</u> on using this mode.

# NOTE-

#### **SMI-S Management**

You may choose to use the SMI-S remote management tools instead of TSM command-line utilities. The SMI-S remote management tools provide a management experience similar to these command-line utilities. For more information, see See Management Tools on page 19

The ioMemory VSL software installation packages include various command-line utilities, installed by default in /usr/bin. These provide a number of useful ways to access, test, and manipulate your device.

# **Attention!**

There are some additional utilities installed in the /usr/bin directory that are not listed below. Those additional utilities are dependencies (used by the main ioMemory VSL utilities), and you should not use them directly unless Customer Support advises you to do so.

| Utility            | Purpose                                                                         |
|--------------------|---------------------------------------------------------------------------------|
| fio-attach         | Makes an IBM io3 Flash Adapter available to the OS.                             |
| fio-beacon         | Lights the IBM io3 Flash Adapter's external LEDs.                               |
| fio-bugreport      | Prepares a detailed report for use in troubleshooting problems.                 |
| fio-detach         | Temporarily removes an IBM io3 Flash Adapter from OS access.                    |
| fio-format         | Used to perform a low-level format of an IBM io3 Flash Adapter.                 |
| fio-pci-check      | Checks for errors on the PCI bus tree, specifically for IBM io3 Flash Adapters. |
| fio-status         | Displays information about the device(s).                                       |
| fio-update-iodrive | Updates the IBM io3 Flash Adapter's firmware.                                   |

# NOTE-

There are -h (Help) and -v (Version) options for all of the utilities. Also, -h and -v cause the utility to exit after displaying the information.

# fio-attach

# Description

Attaches the IBM io3 Flash Adapter and makes it available to the operating system. The command displays a progress bar and percentage as it operates.

# NOTE-

In most cases, the ioMemory VSL software automatically attaches the device on load and does a scan. You only need to run fio-attach if you ran fio-detach or if you set the ioMemory VSL software's auto\_attach parameter to 0.

# NOTE-

If the IBM io3 Flash Adapter is in minimal mode, then auto-attach is disabled until the cause of the device being in minimal mode is fixed.

#### Syntax

```
fio-attach <device> [options]
```

where < device > is the name of the device node (/dev/fctx), where x indicates the device number: 0, 1, 2, etc. For example, /dev/fct0 indicates the first IBM io3 Flash Adapter detected on the system.

| Option | Description                                                                                      |
|--------|--------------------------------------------------------------------------------------------------|
|        | Force a metadata rescan. This may take an extended period of time, and is not normally required. |
| -r     | Attention!<br>Only use this option when directed by Customer Support.                            |
| -c     | Attach only if clean.                                                                            |
| -d     | Quiet: disables the display of the progress bar and percentage.                                  |
| -Q     | Quiet: disables the display of the progress bar only.                                            |

#### Notes

If a device attaches, but the claiming process hangs, then one or more of the devices may not have been properly unclaimed when they were previously detached. The improperly unclaimed device(s) are preventing other devices from being claimed.

To solve this issue, attempt to attach each of the other devices individually. This will claim the device or devices that were improperly unclaimed and allow the hung device to proceed with attaching. You may then run fio-detach, if desired, on any devices to detach them again.

# fio-beacon

# Description

Lights the IBM io3 Flash Adapter's LED to locate the device. You should first detach the IBM io3 Flash Adapter and then run fio-beacon.

# Syntax

```
fio-beacon <device> [options]
```

where <device> is the name of the device node (/dev/fctx), where x indicates the card number: 0, 1, 2, etc. For example, /dev/fct0 indicates the first IBM io3 Flash Adapter detected on the system. The device numbers are visible using fio-status.

| Option | Description                                                                                                    |  |  |
|--------|----------------------------------------------------------------------------------------------------|--|--|
| -0     | Off: (Zero) Turns off the beacon.                                                                                                    |  |  |
| -1     | On: Lights the LED beacon (slow flash).                                                                                                    |  |  |
| -p     | Prints the PCI bus ID of the device at <device> to standard output. Usage and error information may be written to standard output rather than to standard error.</device> |  |  |

# fio-bugreport

# Description

Prepares a detailed report of the device for use in troubleshooting problems.

# Syntax

```
fio-bugreport
```

# Notes

This utility captures the current state of the device. When a performance or stability problem occurs with the device, run the fio-bugreport utility and contact Customer Support at http://www.ibm.com/systems/support for assistance in troubleshooting.

The output will indicate where the bugreport is saved.

# Attention!

The fio-bugreport utility uses vm-support to gather information including system logs. If vm-support fails, this utility will fail to gather the system logs.

#### Sample Output

```
~ # fio-bugreport
VMkernel-5.0.0
Report output: /var/tmp/fio-bugreport-20090921.173256-sdv9ko.tar.gz
OS: VMware-ESXi-5.0.0
BUGREPORT VERSION 2.0
Running esxcli software vib list
Running fio-read-lebmap /dev/fct0
Running fio-read-lebmap -m /dev/fct0
Running fio-get-erase-count /dev/fct0
Running fio-get-erase-count -b /dev/fct0
Running fio-kinfo -i /dev/fct0
Running fio-kinfo -i --driver-data /dev/fct0
Running uname -a
Running vib-env
Running lspci
Running lspci -p
Running lspci -vd
Running vmkchkdev -L
Running df -k
Running vdf
Running cim-diagnostic.sh
. . .
Building tar file...
Please attach the bugreport tar file
   /var/tmp/fio-bugreport-20090921.173256-sdv9ko.tar.bz2
 to your support case, including steps to reproduce the problem.
 If you do not have an open support case for this issue, please open a
support
 case with a problem description and then attach this file to your new
case.
```

For example, the filename for a bug report file named fiobugreport-20090921.173256-sdv9ko.tar.bz2 indicates the following:

- Date: 20090921 (YYYY:MM:DD)
- Time: 173256, or 17:32:56
- Misc. information: sdv9ko.tar.bz2

# fio-detach

# Description

Detaches the IBM io3 Flash Adapter. By default, the command also displays a progress bar and percentage as it completes the detach.

#### Unmounting the Device

# Attention!

# **Read Carefully**

Read the following instructions carefully. Detaching a device while mounted, or under use, can cause errors, data loss and/or corruption.

In most cases, we do <u>not</u> recommend using the fio-detach utility to ensure that a device is detached. Instead, as a best practice, follow the instructions in <u>See Disabling Auto-Attach on page 27</u> as a safe detach workaround.

Before you use this utility, you must make sure each device is unmounted, and we recommend that you put the host system in maintenance mode.

#### Syntax

fio-detach <device> [options]

where <device> is the name of the device node (/dev/fctx), where x indicates the card number: 0, 1, 2, etc. For example, /dev/fct0 indicates the first IBM io3 Flash Adapter detected on the system.

| Option | Description                                                     |  |
|--------|-----------------------------------------------------------------|--|
| -d     | Quiet: Disables the display of the progress bar and percentage. |  |
| -Q     | Quiet: disables the display of the progress bar only.           |  |

# Notes

Attempting to detach an IBM io3 Flash Adapter may fail with an error indicating that the device is busy. This typically may occur if the IBM io3 Flash Adapter is in use by VM, or some process has the device open.

# fio-format

# Description

# Attention!

Before using the fio-format utility, you must detach all IBM io3 Flash Adapter(s). Refer to See fio-detach on page 35 for details.

Performs a low-level format of the IBM io3 Flash Adapter. By default, fio-format displays a progresspercentage indicator as it runs.

# Attention!

Use this utility with care, as it deletes all user information on the device. You will be prompted as to whether you want to proceed with the format.

# NOTE-

VMFS (VMware File System), the filesystem employed by ESXi, requires 512 byte sector size. If your device ships with 4KiB sector sizes, you must format the device to 512 byte sectors.

# NOTE-

If you do not include the -s or -o options, the device size defaults to the advertised capacity. If used, the -s and -o options must include the size or percentage indicators.

#### **Attention!**

We recommend adding power backup to your system to prevent power failures during formatting.

#### Syntax

fio-format [options] <device>

where < device > is the name of the device node (/dev/fctx), where x indicates the device number: 0, 1, 2, etc. For example, /dev/fct0 indicates the first IBM io3 Flash Adapter detected on the system. Use fio-status to view this number.

| Options                           | Description                                                                                                    |  |  |  |  |
|-----------------------------------|----------------------------------------------------------------------------------------------------|--|--|--|--|
|                                   | Set the block (sector) size, in bytes or kibibytes (base 2). Only 512b or 4KiB sector sizes are supported. For example: -b 512B or -b 4K (B in 512B is optional).<br>io3 Enterprise Value Adapters and io3 Enterprise Adapters ship with 4KiB sectors sizes. If you do not specify a sector size, the utility will format the sectors to the default size of 4KiB sector sizes. |  |  |  |  |
| -b <size< th=""><td></td></size<> |                                                                                                    |  |  |  |  |
| B   K>                            | Attention!                                                                                                    |  |  |  |  |
|                                   | ESXi only supports 512B sector sizes for use in VMFS datastores. Do not format your IBM io3 Flash Adapter with any other sector size if you plan to use VMFS. If you are passing the device through to a VM (using VMDirectPathIO), then the guest VM can use any sector size appropriate for the guest OS. In this case, formatting is done in the guest.                      |  |  |  |  |
| -f                                | Force the format size, bypassing normal checks and warnings. This option may be needed rare situations when fio-format does not proceed properly. (The "Are you sure?" promstill appears unless you use the -y option.)                                                                                                    |  |  |  |  |

| -d                                                                                                    | Quiet: Disable the display of the progress and percentage indicators.                                                                                                    |  |  |
|----------------------------------------------------------------------------------------------------|----------------------------------------------------------------------------------------------------|--|--|
| -Q                                                                                                    | Quiet: disables the display of the progress bar only.                                                                                                    |  |  |
| -s <size< th=""><th><ul> <li>Set the device capacity as a specific size (in TB, GB, or MB) or as a percentage of the advertised capacity:</li> <li>T Number of terabytes (TB) to format</li> </ul></th></size<> | <ul> <li>Set the device capacity as a specific size (in TB, GB, or MB) or as a percentage of the advertised capacity:</li> <li>T Number of terabytes (TB) to format</li> </ul> |  |  |
| M G T %>                                                                                                    | <ul> <li>G Number of gigabytes (GB) to format</li> <li>M Number of megabytes (MB) to format</li> <li>% Percentage, such as 70% (the percent sign must be included)</li> </ul>  |  |  |
| -R                                                                                                    | Disable fast rescan on unclean shutdown to reclaim some reserve capacity.                                                                                                    |  |  |
| -у                                                                                                    | Auto-answer "yes" to all queries from the application (bypass prompts).                                                                                                    |  |  |

You must re-attach the device in order to use the IBM io3 Flash Adapter. See <u>See fio-attach on page 33</u> for details.

# fio-pci-check

# Description

Checks for errors on the PCI bus tree, specifically for IBM io3 Flash Adapters. This utility displays the current status of each IBM io3 Flash Adapter. It also prints the standard PCI Express error information and resets the state.

# NOTE-

It is perfectly normal to see a few correctable errors when fio-pci-check is initially run. Subsequent runs should reveal only one or two errors during several hours of operation.

# Syntax

fio-pci-check [options]

| Option                | Description                                                                                                    |  |  |
|-----------------------|----------------------------------------------------------------------------------------------------|--|--|
| -d<br><value></value> | 1 = Disable the link; 0 = bring the link up (Not recommended).                                                      |  |  |
| -e                    | Enable PCI-e error reporting.                                                                                       |  |  |
| -f                    | Scan every device in the system.                                                                                    |  |  |
| -n                    | Do not perform any writes to config space. Will prevent errors from being cleared.                                  |  |  |
| -0                    | Optimize the IBM io3 Flash Adapter PCIe link settings by increasing the maximum read request size if it is too low. |  |  |

| -r | Force the link to retrain.                    |
|----|-----------------------------------------------|
| -v | Verbose: Print extra data about the hardware. |

# fio-status

# Description

Provides detailed information about the installed devices. This utility operates on either fctx or fiox devices. The utility depends on running as root and having the ioMemory VSL driver loaded. If no driver is loaded, a smaller set of status information is returned.

fio-status provides alerts for certain error modes, such as a minimal-mode, read-only mode, and write-reduced mode, describing what is causing the condition.

# Syntax

fio-status [<device>] [<options>]

where <device> is the name of the device node (/dev/fctx), where x indicates the card number: 0, 1, 2, etc. For example, /dev/fct0 indicates the first IBM io3 Flash Adapter detected on the system.

If <device> is not specified, fio-status displays information for all cards in the system. If the ioMemory VSL driver is not loaded, this parameter is ignored.

| Option | Description                                                                                                    |  |  |  |
|--------|----------------------------------------------------------------------------------------------------|--|--|--|
| -a     | Report all available information for each device.                                                                                                    |  |  |  |
| -е     | Show all errors and warnings for each device. This option is for diagnosing issues, and it hides other information such as format sizes.                             |  |  |  |
| -c     | Count: Report only the number of IBM io3 Flash Adapters installed.                                                                                                   |  |  |  |
| -d     | Show basic information set plus the total amount of data read and written (lifetime data volumes). This option is not necessary when the \-a option is used.         |  |  |  |
| -fj    | Format JSON: creates the output in JSON format.                                                                                                    |  |  |  |
| -fx    | Format XML: creates the output in XML format.                                                                                                    |  |  |  |
| -u     | Show unavailable fields. Only valid with -fj or -fx.                                                                                                    |  |  |  |
|        | Show unavailable fields and details why. Only valid with -fj or -fx.                                                                                                 |  |  |  |
| -U     | Some fio-status fields are unavailable depending on the operating system or device. For example, some legacy fields are unavailable on newer IBM io3 Flash Adapters. |  |  |  |

| -<br>F <field></field> | Print the value for a single field (see the next option for field names). Requires that a device be specified. Multiple -F options may be specified. |
|------------------------|----------------------------------------------------------------------------------------------------|
| -1                     | List the fields that can be individually accessed with -F.                                                                                           |
| -L                     | List all the available ioMemory devices on the system.                                                                                               |

Basic Information: If no options are used, fio-status reports the following basic information:

- Number and type of devices installed in the system
- ioMemory VSL software version

# Adapter information:

- Adapter type
- Product number
- Product UUID
- PCIe power limit threshold (if available)
- Connected IBM io3 Flash Adapters

Block device information:

- Attach status
- Product name
- Product number
- Serial number
- PCIe address and slot
- Firmware version
- Size of the device, out of total capacity
- Internal temperature (average and maximum, since ioMemory VSL software load) in degrees Centigrade
- Health status: healthy, nearing wearout, write-reduced or read-only
- Reserve capacity (percentage)
- Warning capacity threshold (percentage)

**Data Volume Information**: If the -d option is used, the following data volume information is reported *in addition* to the basic information:

- Physical bytes written
- Physical bytes read

**All Information**: If the -a option is used, all information is printed, which includes the following information *in addition* to basic and data volume information:

Adapter information:

- Manufacturer number
- Part number
- Date of manufacture
- Power loss protection status
- PCIe bus voltage (avg, min, max)
- PCIe bus current (avg, max)
- PCIe bus power (avg, max)
- PCIe power limit threshold (watts)
- PCIe slot available power (watts)
- PCIe negotiated link information (lanes and throughput)
- Product UUID

Block device information:

- Manufacturer's code
- Manufacturing date
- Vendor and sub-vendor information
- Format status and sector information (if device is attached)
- Controller ID and Low-level format GUID
- PCIe slot available power
- PCIe negotiated link information
- Card temperature, in degrees Centigrade
- Internal voltage (avg and max)
- Auxiliary voltage (avg and max)
- Percentage of good blocks, data and metadata
- Lifetime data volume statistics
- RAM usage

**Error Mode Information**: If the ioMemory VSL software is in minimal mode, read-only mode, or write-reduced mode when fio-status is run, the following differences occur in the output:

- Attach status is "Status unknown: Driver is in MINIMAL MODE:"
- The reason for the minimal mode state is displayed (such as "Firmware is out of date. Update firmware.")
- "Geometry and capacity information not available." is displayed.
- No media health information is displayed.

# fio-update-iodrive

# Attention!

You should back up the data on the IBM io3 Flash Adapter prior to any upgrade as a precaution.

#### Description

Updates the IBM io3 Flash Adapter's firmware. This utility scans the PCIe bus for all IBM io3 Flash Adapters and updates them. A progress bar and percentage are shown for each device as the update completes.

# Attention!

It is extremely important that the power not be turned off during a firmware upgrade, as this could cause device failure. If a UPS is not already in place, consider adding one to the system prior to performing a firmware upgrade.

#### **Attention!**

Note that when running multiple firmware upgrades in sequence, it is critical to load the ioMemory VSL driver after each firmware upgrade step. Otherwise the on-device format will not be changed, and there will be data loss. For more information on staged upgrades, see the *IBM ioMemory VSL Release Notes*.

#### **Attention!**

Do not use this utility to downgrade the IBM io3 Flash Adapter to an earlier version of the firmware. Doing so may result in data loss and void your warranty. Contact IBM System x Customer Support at <u>http://www.ibm.com/systems/support</u> if you have issues with your upgrade.

# NOTE-

The default action (without using the -d option) is to upgrade all IBM io3 Flash Adapters with the firmware contained in the fio-firmware-highiops-<version>.<date>.fff firmware archive file. Confirm that all devices need the upgrade prior to running the update. If in doubt, use the -p (Pretend) option to view the possible results of the update.

#### Attention!

#### **Upgrade Path**

There is a specific upgrade path that you must take when upgrading IBM io3 Flash Adapter. Consult the *IBM ioMemory VSL Release Notes* for this ioMemory VSL software release before upgrading IBM io3 Flash Adapters.

#### NOTE-

If you receive an error message when updating the firmware that instructs you to update the midprom information, contact Customer Support.

# NOTE-

When using VMDirectPathIO, if you upgrade the firmware on an IBM io3 Flash Adapter, you must

cycle the server power to have the change take place. Just restarting the virtual machine won't apply the change.

To update one or more specific devices:

• If the ioMemory VSL driver is loaded, use the -d option with the device number.

#### **Online Firmware Updates**

This utility will upgrade compatible IBM io3 Flash Adapters while attached. The utility will check to make sure the device(s) support live firmware upgrades (while attached).

# NOTE-

The firmware update will not take effect until you restart the system. If you have updated the firmware, but not restarted, the fio-status utility will report the following:

```
...
Firmware vX.X.X, rev 115781 Public
            Unactivated Firmware vX.X.Y, rev XXXXXX -- Reboot required to
activate <-----</pre>
```

If a device is not compatible, the fio-update-iodrive utility will return an error that the device is not supported. In this case, you will need to first detach the device and then run this utility again. In either case, you must restart the system before the updated firmware will take effect.

#### Syntax

fio-update-iodrive [options] <firmware-path>

where <firmware-path> is the full path to the firmware archive file fio-firmware-highiops-<version>.<date>.fff available at

http://www.ibm.com/support/entry/portal/docdisplay?lndocid=MIGR-65723 (follow that link and then select **IBM High IOPS and io3 software matrix**). The firmware archive path will depend on where it is located on the ESXi host. For example, you could transfer the archive to a folder on a datastore and then use the path to the file in that folder.

| Option | Description                                                                                                    |  |  |
|--------|----------------------------------------------------------------------------------------------------|--|--|
|        | Updates the specified devices (by $fctx$ , where x is the number of the device shown in fio-<br>status). If this option is not specified, all devices are updated. |  |  |
| -d     | Attention!<br>Use the -d option with care, as updating the wrong IBM io3 Flash Adapter could damage your device.                                                   |  |  |

| Option | Description                                                                              |  |  |
|--------|------------------------------------------------------------------------------------------|--|--|
|        | Force upgrade (used only when directed by Customer Support).                             |  |  |
| -f     | Attention!                                                                               |  |  |
|        | Use the -f option with care, as it could damage your card.                               |  |  |
| -1     | List the firmware available in the archive.                                              |  |  |
| -p     | Pretend: Shows what updates would be done. However, the actual firmware is not modified. |  |  |
| -c     | Clears locks placed on a device.                                                         |  |  |
| -d     | Quiet: Runs the update process without displaying the progress bar or percentage.        |  |  |
| -Q     | Quiet: Only disable the progress bar.                                                    |  |  |
| -у     | Confirm all warning messages.                                                            |  |  |

If you arrived at this section from See Upgrading the Firmware on page 13, you should return to that section.

# Appendix B - Monitoring the Health of Devices

This section describes how the health of IBM io3 Flash Adapters can be measured and monitored in order to safeguard data and prolong device lifetime.

# **Health Metrics**

The ioMemory VSL software manages block retirement using pre-determined retirement thresholds. The IBM Flash Management Console and the fio-status utilities show a health indicator that starts at 100 and counts down to 0. As certain thresholds are crossed, various actions are taken.

At the 10% healthy threshold, a one-time warning is issued. See <u>See Health Monitoring Techniques on page</u> <u>45</u> for methods for capturing this alarm event.

At 0%, the device is considered unhealthy. It enters *write-reduced* mode, which somewhat prolongs its lifespan so data can be safely migrated off. In this state the IBM io3 Flash Adapter behaves normally, except for the reduced write performance.

After the 0% threshold, the device will soon enter *read-only* mode -- any attempt to write to the IBM io3 Flash Adapter causes an error. Some filesystems may require special mount options in order to mount a read-only block device in addition to specifying that the mount should be read-only.

Read-only mode should be considered a final opportunity to migrate data off the device, as device failure is more likely with continued use.

The IBM io3 Flash Adapter may enter failure mode. In this case, the device is offline and inaccessible. This can be caused by an internal catastrophic failure, improper firmware upgrade procedures, or device wear out.

# NOTE-

For service or warranty-related questions, contact IBM System x Customer Support.

# NOTE-

For products with multiple IBM io3 Flash Adapters, these modes are maintained independently for each device.

# Health Monitoring Techniques

fio-status -a: Output from the fio-status utility (using the -a option) shows the health percentage and device state. These items are referenced as "Reserve space status" in the sample output below.

```
Found 1 ioMemory device in this system
Driver version: 4.x.x build xxxx
...
Reserve space status: Healthy; Reserves: 100.00%, warn at 10.00%
Lifetime data volumes:
    Physical bytes written: 6,423,563,326,064
    Physical bytes read : 5,509,006,756,312
```

The following Health Status messages are produced by the fio-status utility:

- Healthy
- Read-only
- Reduced-write
- Unknown

# Software RAID and Health Monitoring

Software RAID stacks are typically designed to detect and mitigate the failure modes of traditional storage media. The IBM io3 Flash Adapter attempts to fail as gracefully as possible, and these new failure mechanisms are compatible with existing software RAID stacks. An IBM io3 Flash Adapter in a RAID group will fail to receive data at a sufficient rate if: a) the device is in a write-reduced state, and b) it is participating in a write-heavy workload. In this case, the device will be evicted from the RAID group. A device in read-only mode will be evicted when write I/Os are returned from the device as failed. Catastrophic failures are detected and handled just as though they are on traditional storage devices.

# Appendix C - Using Module Parameters

The following table describes the module parameters you can set by using the esxcfg-module command.

Sample Command:

```
esxcfg-module --server <server-name> iomemory-vsl4 -s
'<parameter>=<value>'
```

# NOTE-

You must reboot the ESXi system to enforce any parameter changes.

| Module Parameter   | Default (min/max) | Description                                                                                                    |
|--------------------|-------------------|----------------------------------------------------------------------------------------------------|
| auto_attach        | 1 (0, 1)          | <ol> <li>(default) = Always attach the device(s)<br/>on driver load.</li> <li>Don't attach the device(s) on driver<br/>load.</li> </ol>                                                                                                    |
|                    | 1 (0, 1)          | 1 (default) = The host scans and attaches<br>IBM io3 Flash Adapters in the background<br>while the system continues to boot.                                                                                                    |
| background_attach  |                   | Attention!<br>The default setting saves time on<br>startup. However, in some<br>instances the IBM io3 Flash<br>Adapters may not be ready when<br>the host system scans for<br>datastores. If this is occurring, set<br>this parameter to 0 and reboot. |
|                    |                   | 0 = Force the host server to wait until all<br>IBM io3 Flash Adapters are ready and<br>attached before continuing to fully boot<br>and become operational.                                                                                             |
| force_minimal_mode | 0                 | <ul> <li>1 = Force minimal mode on the device.</li> <li>0 = Do not force minimal mode on the device.</li> </ul>                                                                                                    |

| Module Parameter       | Default (min/max) | Description                                                                                                    |
|------------------------|-------------------|----------------------------------------------------------------------------------------------------|
| rmap_memory_limit_MiB  | 3100 (0, 100000)  | Amount of system memory (RAM) in MiB<br>allocated for improving rescan times after<br>an unclean shutdown. For more<br>information, see <u>See Improving Rescan</u><br><u>Times on page 27</u> . |
| rsort_memory_limit_MiB | 0 (0, 100000)     | Amount of system memory (RAM) in MiB<br>allocated for improving rescan times after<br>an unclean shutdown. For more<br>information, see <u>See Improving Rescan</u><br><u>Times on page 27</u> . |

# NOTE-

Other than , module parameters are global — they apply to all IBM io3 Flash Adapters in the computer.

To query the current module parameters, use the following command:

esxcfg-module --server <server-name> iomemory-vsl4 -g

# Appendix D - Working with ioMemory Devices and VMDirectPathIO

Each IBM io3 Flash Adapter can either be used directly by the host operating system (as a VMFS datastore or as a caching device), or they can be passed through directly to a virtual machine. In VMware documentation this is often referred to as VMDirectPathIO and is commonly referred to as PCI passthrough.

# Attention!

If you are passing the device(s) through, you do not need to install the ioMemory VSL software on the ESXi system. Instead, install the software on the guest system. Only install the ioMemory VSL software on the host if you plan on creating a VMFS on the device(s).

# NOTE-

When using VMDirectPathIO, if you upgrade the firmware on an IBM io3 Flash Adapter, you must cycle the power on the VMware host server to have the change take place. Just restarting the virtual machine won't apply the change.

# **IBM Support**

IBM io3 Flash Adapter software and documentation are available on the web at the following address:

<u>http://www.ibm.com/support/entry/portal/docdisplay?lndocid=MIGR-65723</u> (follow that link and then select **IBM High IOPS and io3 software matrix**).